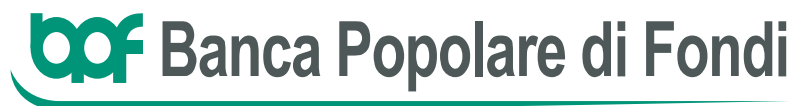

Fondata nel 1891

Guida per il recupero password Internet Banking

## PREMESSA

Obiettivo del presente documento è illustrare l'applicazione che consente di ottenere in modalità self-service, un nuovo PIN di primo accesso all'internet banking, nel caso in cui l'utente non ricordi la propria password o si abbia bloccato la propria utenza.

L'applicazione dedicata è raggiungibile con apposito <u>link</u> sul sito istituzionale della Banca Popolare di Fondi nella pagina di login del "Personal Internet Banking".

|                 | USERID                  | PASSWORD          |
|-----------------|-------------------------|-------------------|
| ENTRA IN BANCA® |                         | ENTRA             |
|                 | NASCONDI IL PATRIMONIO® | RECUPERA PASSWORD |

Il processo di richiesta ed invio del nuovo PIN è basato su un'autentificazione a due fattori e risulta composto da quattro step:

 identificazione del cliente tramite la "user id" del contratto per cui si intende richiedere un nuovo PIN, data di nascita, codice fiscale e codice "captcha" che compare a video dopo aver selezionato il check "non sono un robot";

| RICHIEDI UN NUOVO PIN DI ACCESSO <sup>®</sup><br>Il PIN sarà spedito via SMS ad un numero depositato presso la Banca | IDENTIFICAZIONE | VALIDAZIONE | SELEZIONE RECAPITO | INVIO PIN |
|----------------------------------------------------------------------------------------------------|-----------------|-------------|--------------------|-----------|
| USERID<br>DATA DI NASCITA (GG/MM/AAAA)<br>CODICE FISCALE                                                             |                 |             |                    |           |
|                                                                                                    |                 |             |                    |           |
| CONFERMA                                                                                                    |                 |             |                    |           |
| 6ag6g C 6ag6g                                                                                                    |                 |             |                    |           |
| CONFERMA                                                                                                    |                 |             |                    |           |

 invio di un codice OTP, da indicare a video in un apposito campo per la validazione, all'indirizzo e-mail. Tale step è finalizzato a garantire una maggiore sicurezza del processo di reset password, mediante una prima autenticazione tramite indirizzo di posta elettronica.

| IDENTIFICAZIONE VALIDAZION                                                                                                    | SELEZIONE RECAPITO INVIO PIN                                        |
|----------------------------------------------------------------------------------------------------|---------------------------------------------------------------------|
| IDENTIFICAZIONE AVVENUTA CON SUCCESSO. IN POCHI SEMPLICI PASSI SARÀ POSSIBILE RICHIEDERE UN N<br>Indicare un indirizzo e – mail depositato presso la Banca e premere su INVIA. Sarà spedita una e - mail all'indirizzo selezionato con un codice di sicurezza da i<br>selezionabile alcun indirizzo e - mail contattare l'assistenza. | IOVO PIN DI ACCESSO!<br>dicare nell'apposito campo. Qualora non sia |
| RECAPITO E-MAIL INSERIRE IL CODICE RICEVUTO PER E - MAIL                                                                                                    |                                                                     |
| INDIETRO CONFERMA                                                                                                    |                                                                     |

L'applicazione verifica che l'indirizzo e-mail indicato sia associato all'utente e, qualora l'esito del controllo sia positivo, la mappa si aggiorna, consentendo di indicare nell'apposito campo il codice ricevuto. Inoltre, mediante il pulsante "Invia nuovo codice", è prevista anche la possibilità di richiedere la generazione di un nuovo codice nel caso in cui quello appena spedito non sia stato ricevuto;

|                                                                                                    | SELEZIONE RECAPITO INVIO PIN                 |
|----------------------------------------------------------------------------------------------------|----------------------------------------------|
| IDENTIFICAZIONE AVVENUTA CON SUCCESSO. IN POCHI SEMPLICI PASSI SARÀ POSSIBILE RICHIEDERE UN N                                                                                                    | JOVO PIN DI ACCESSO!                         |
| Indicare un indirizzo e - mail depositato presso la Banca e premere su INVIA. Sarà spedita una e - mail all'indirizzo selezionato con un codice di sicurezza da i selezionabile alcun indirizzo e - mail contattare l'assistenza. | ndicare nell'apposito campo. Qualora non sia |
| RECAPITO E-MAIL                                                                                                    |                                              |
| prova@outlook.it Invia nuovo codice                                                                                                    |                                              |
| Se entro pochi minuti non si riceve la mail con il codice generato, cliccare sul pulsante INVIA NUOVO CODICE e sarà inviata una una nuova e - mail con un nuovo codice.                                                           |                                              |
| INSERIRE IL CODICE RICEVUTO PER E - MAIL                                                                                                    |                                              |
| INDIETRO CONFERMA                                                                                                    |                                              |

3) selezione del recapito telefonico al quale sarà inviato il messaggio SMS con il nuovo PIN. Tale step è finalizzato a generare un'autenticazione a secondo fattore: l'utente conferma la richiesta di invio del nuovo PIN di accesso selezionando un numero di cellulare tra quelli depositati in anagrafe presso la Banca e conferma l'operazione mediante il criterio di strong authentication.

|                                                                                                    | IDENTIFICAZIONE                                                                      | VALIDAZIONE                                      | SELEZIONE RECAPITO                                         |                                      |
|----------------------------------------------------------------------------------------------------|--------------------------------------------------------------------------------------|--------------------------------------------------|------------------------------------------------------------|--------------------------------------|
| INDICARE UN RECAPITO DEPOSITATO PRESSO LA BANCA CUI SARÀ INV                                                                                                    | IATO IL MESSAGGIO CON I                                                              | L NUOVO PIN                                      | DI ACCESSO                                                 |                                      |
| RECAPITO CELLULARE ⑦                                                                                                    |                                                                                      |                                                  |                                                            |                                      |
| + 39                                                                                                    |                                                                                      |                                                  |                                                            |                                      |
| Occorre confermare la richiesta di invio del nuovo PIN di accesso che sarà spedito tramite SMS al num<br>numero di telefono utilizzato per confermare le operazioni dispositive. Se è previsto l'utilizzo del dispu<br>depositati presso la Banca. Se non è previsto alcun numero di cellulare contattare l'assistenza | nero di telefono selezionato. Se l'utenza<br>ositivo Digipass per confermare le oper | a è attiva con il servi<br>razioni, è necessario | zio Sercure Call il PIN sarà<br>indicare un numero di cell | à recapitato al<br>Iulare tra quelli |
| Conferma dell'opera                                                                                                    | azione tramite APP                                                                   |                                                  |                                                            |                                      |
| GENERA NOTIFICA                                                                                                    |                                                                                      | GENERA QR CODE                                   |                                                            |                                      |
| Se il tuo device è online ed è abilitato alla ricezione delle notifiche, per procedere con la <b>Conferma</b> dell'operazione, tieni il device<br>ATTENZIONE: Il device deve essere deve essere già configurato per ricevere le notifiche!                                                                             | ce a portato mano: riceveral una notifica che ti cor                                 | nsentirà, previa autorizzaz                      | ione, di proseguire con l'operazion                        | ne.                                  |
| ANNULLA                                                                                                    | CONFERMA                                                                             |                                                  |                                                            |                                      |

## Prima di ricevere l'SMS con il nuovo PIN di accesso, l'utente autorizza l'operazione in APP con il Token mobile o Secure Call;

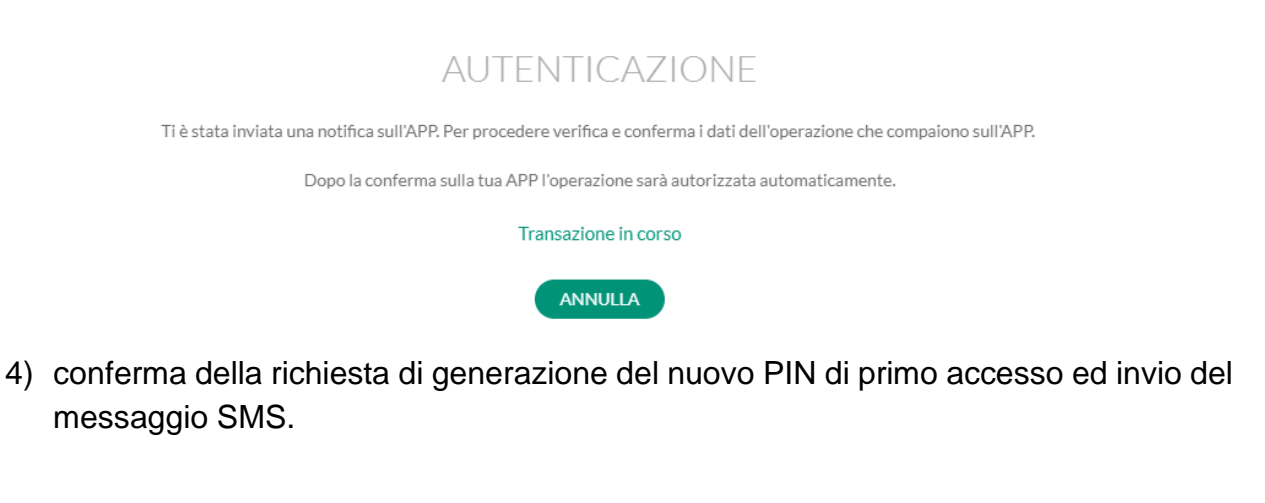

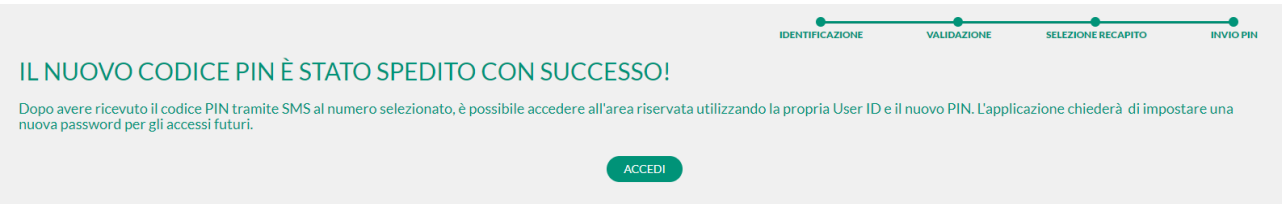

Accedere all'area riservata utilizzando la propria User ID e il nuovo PIN.

Il sistema chiederà, una volta autenticato, di inserire il PIN provvisorio, ricevuto via SMS, e di impostare una nuova password per i futuri accessi.

| CODICI DI SICUREZZA                                                                                                    |
|----------------------------------------------------------------------------------------------------|
| PASSWORD DI ACCESSO Bernenutoi Per ragioni di sicurezza occorre personalizzare la nuova password di accesso. CODICE PIN (5 CIFRE) Inserire II codice PIN di primo accesso (5 cifre) comunicato dalla Banca.                                                                                                    |
| (Dovranno essere digitati anche gli zeri eventualmente presenti nella parte iniziale del PIN) NUOVA PASSWORD DI ACCESSO Al fine di aumentare il livello di sicurezza della password: • non inserire riferimenti riconducibili al titolare dell'utenza (nome, cognome, data di nascita personale o di parenti, etc.); • utilizzare un insieme di lettere e numeri, evitando parole banali (pipo, pluto, paperino, etc.) e sequenze di caratteri o numeri. |
| La password deve rimanere riservata, personale e non deve essere divulgata a persone terze. Sempre per aumentare la sicurezza il sistema chiederà periodicamente di variaria. CONFERMA NUOVA PASSWORD DI ACCESSO                                                                                                    |
| Ripetere la nuova password di accesso                                                                                                    |
| ANNULLA CONFERMA                                                                                                    |

L'operazione di reset password verrà definitivamente confermata in APP tramite Token mobile o Secure Call.

| AUTENTICAZIONE TRAMITE APP                                                                                                    |                |  |
|----------------------------------------------------------------------------------------------------|----------------|--|
| GENERA NOTIFICA                                                                                                    | GENERA QR CODE |  |
| Per procedere con la <b>Conferma</b> dell'operazione, riceverai una notifica sul tuo smartphone/tablet che dovrai accettare. Assicurati pertanto che il dispositivo sia online e abilitato alla ricezione delle notifiche.<br>ATTENZIONE: Il numero di telefono cellulare deve essere stato abilitato al servizio scaricando l'app ed effettuando la certificazione al primo utilizzo. |                |  |
| ANNULLA                                                                                                    | CONFERMA       |  |